# Nuance Management Server

Version 5.2

### Release Notes

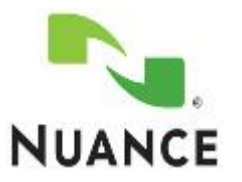

# Copyright

Copyright © 2002-2016 Nuance Communications, Inc. All rights reserved.

To view and download the latest version of this document, visit: http://www.nuance.com/for-healthcare/dragon-medical-360/user-guides/index.htm

Nuance, ScanSoft, the Nuance logo, the Dragon logo, Dragon, DragonBar, NaturallySpeaking, NaturallyMobile, RealSpeak, Nothing But Speech (NBS), Natural Language Technology, Select-and-Say, MouseGrid, and Vocabulary Editor are registered trademarks or trademarks of Nuance Communications, Inc. in the United States or other countries. All other names and trademarks referenced herein are trademarks of Nuance Communications or their respective owners. Designations used by third-party manufacturers and sellers to distinguish their products may be claimed as trademarks by those third-parties

2/19/2016

L-3872

### **Table of Contents**

| What's new in the Nuance Management Server |  |
|--------------------------------------------|--|
| What's new in NMS 5.2 1                    |  |
| What's new in NMS 5.1                      |  |

## What's new in the Nuance Management Server

#### What's new in NMS 5.2

| Feature                                                                   | Description                                                                                                    |
|---------------------------------------------------------------------------|----------------------------------------------------------------------------------------------------|
| Reset your password<br>on the NMC Login<br>screen (end user<br>initiated) | You can reset your password on the NMC login screen. To do this:                                                                                                    |
|                                                                           | <ul> <li>You must have an email address in your user account.<br/>An administrator sets your email address in the Email<br/>field in the User Account Details &gt; Messaging &gt;<br/>Email section.</li> </ul>                                                                        |
|                                                                           | For details, see 'Reset your password on the NMC Login screen' in the Nuance Management Console Help.                                                                                                    |
| Reset the password<br>for an NMC user<br>(Administrator<br>initiated)     | You can reset a password for an NMC user. To do this:                                                                                                    |
|                                                                           | <ul> <li>The user must have an email address in their user<br/>account. You set the email address in the Email field in<br/>the User Account Details &gt; Messaging &gt; Email<br/>section.</li> </ul>                                                                                 |
|                                                                           | <ul> <li>You must have the "Create Organization" grant.</li> </ul>                                                                                                    |
|                                                                           | For details, see 'Reset the password for an NMC user screen' in the Nuance Management Console Help.                                                                                                    |
| Setting the template<br>for the forgot<br>password email                  | You can set the template content that appears in the "forgot password" email that the NMS sends to a user.                                                                                                    |
|                                                                           | For details, see 'Set the format of the forgot password<br>email that users receive' in the Nuance Management<br>Console Help.                                                                                                    |
| Nuance Healthcare ID                                                      | Nuance Healthcare ID (NHID) is a Nuance Program that<br>enables licensed Dragon medical Direct users to use their<br>SpeechAnywhere license with participating OEM<br>development partners. NHID activates speech recognition<br>in mobile applications from OEM development partners. |

| Feature                                                                | Description                                                                                                    |
|------------------------------------------------------------------------|----------------------------------------------------------------------------------------------------|
| Updates to the<br>Product tab on the<br>Organization Details<br>screen | <ul> <li>The Product tab contains the following new items:</li> <li>CAPD: Requires the Product Manage – CLU</li> </ul>                                         |
|                                                                        | <ul> <li>CAC: Requires the Product Manage – CLU privilege.</li> </ul>                                                                                          |
|                                                                        | <ul> <li>PowerMic Mobile: Product – Manage PowerMic<br/>Mobile privilege.</li> </ul>                                                                           |
|                                                                        | For more information about the <b>Products</b> tab settings,<br>see 'Configure product settings for an organization' in the<br>Nuance Management Console Help. |

### What's new in NMS 5.1

| Feature                                                                                | Description                                                                                                    |
|----------------------------------------------------------------------------------------|----------------------------------------------------------------------------------------------------|
| Supports for standard<br>port 443                                                      | NMS 5.1 supports the standard port 443.                                                                                                    |
|                                                                                        | The Dragon client, Nuance Management Console,<br>WebDAV server, and Local Authenticator (NMS cloud)<br>use port 443 to communicate with the Nuance<br>Management Server.                               |
|                                                                                        | For details, see 'Ports to open for clients, servers, and hardware firewalls' in the DM Network Edition Planning and Deployment guide.                                                                 |
| PowerMic III support                                                                   | You can use the NMC to configure PowerMic III settings<br>as well as the previously supported Power Mic<br>II settings.                                                                                |
| An NMC user can login<br>using LDAP/AD<br>credentials                                  | You can enable a user to log into the NMC using their LDAP/AD credentials.                                                                                                    |
|                                                                                        | Afterwards, when the user accesses the NMC login page, the NMC displays the LDAP/AD login fields. The user enters their LDAP/AD credentials and logs into the system.                                  |
| Create an administrator<br>password when you<br>install the NMS for the<br>first time. | On-premise only - When you first install the NMS, you are prompted to create a password. You will use the password to log into the NMS through the NMC.                                                |
| Changes to the Profile<br>Optimizer DashBoard                                          | The Profile Optimizer DashBoard now contains a tree<br>panel. You can use the tree panel to view and manage<br>the Profile Optimizer, speech node collections, and<br>speech nodes in an organization. |
|                                                                                        | For details, see 'The Profile Optimizer DashBoard' in the Nuance Management Console Help.                                                                                                    |

| Feature                                                                   | Description                                                                                                    |
|---------------------------------------------------------------------------|----------------------------------------------------------------------------------------------------|
| Changes to the Profile<br>Optimizer and Speech<br>Node Collections ribbon | In the top navigation panel in the NMC, the <b>Profile</b><br><b>Optimizer</b> section and <b>Speech Node Collections</b><br>section are now in the <b>Profile Optimizer</b> section. |
|                                                                           | The section contains the following buttons:<br>• Dashboard – Displays the Profile Optimizer Systems<br>page.                                                                          |
|                                                                           | <ul> <li>Tasks – Search for and view a Profile Optimizer<br/>tasks.</li> </ul>                                                                                                    |
|                                                                           | <ul> <li>Add – Add a speech node collection.</li> <li>Details – View details about a speech Node Collection.</li> </ul>                                                               |
|                                                                           | Delete – Delete a speech node collection.                                                                                                    |
| View and modify the data<br>of step-by-step Speech<br>Commands            | An administrator can view and set details about a step-<br>by-step command.                                                                                                    |
|                                                                           | For details, see 'Viewing and modifying the data of step-by-step Speech Commands' in the Nuance Management Console Help.                                                              |
| Set the DragonBar to<br>display in 'Tray Icon'<br>mode                    | An NMS administrator can set the DragonBar in "Tray<br>Icon" mode when a user is not loaded in Dragon.                                                                                |
|                                                                           | The administrator sets the 'Hide Dragonbar when no user is loaded ' option under <b>Site</b> > <b>DM360 Network Edition</b> > <b>Miscellaneous</b> .                                  |
| Set when the Dragon.log file is sent to the NMS                           | Set the Upload Dragon.log file option to determine when the Dragon.log file uploads to the NMS.                                                                                       |
|                                                                           | The values for this option are:<br>• Never                                                                                                    |
|                                                                           | Only on Critical Errors                                                                                                    |
|                                                                           | • Always<br>The default value is Only on Critical Errors.                                                                                                    |
|                                                                           | The option is located under:<br>Group Details > Network Edition US > Diagnostics                                                                                                    |
|                                                                           | User Account Details > Network Edition US > Diagnostics                                                                                                    |

| Feature                                                                                             | Description                                                                                                    |
|----------------------------------------------------------------------------------------------------|----------------------------------------------------------------------------------------------------|
| Enable the Problem Step<br>Recorder                                                                 | Enable Problem Step Recorder (PSR): The default value is unchecked.                                                                                                    |
|                                                                                                    | If enabled, an NMS administrator can choose one of the<br>following options:<br>• Max PSR screenshots: Takes an integer value where<br>the default is 50 and the acceptable values range from<br>0 to 1000.<br>• Show PSR Gui: A checkbox where the default is<br>unchecked.<br>The option is located under:<br>Group Details > Network Edition US > Diagnostics<br>and<br>User Account Details > Network Edition US ><br>Diagnostics |
| Changes to "Request<br>Dragon Logs"                                                                 | The "Request Dragon Logs" feature is not in NMS 5.1.                                                                                                    |
| The "Create BM-IV<br>profiles by default<br>(recommended for<br>virtualized environment)"<br>option | The "Create BM-IV profiles by default (recommended for virtualized environment)" option is now the "Optimize for Virtual Environments" option.                                                                                                    |